| Last Modified: 12-04-2024        | 6.11:8.1.0            | Doc ID: RM100000029181                      |
|----------------------------------|-----------------------|---------------------------------------------|
| Model Year Start: 2023           | Model: Prius Prime    | Prod Date Range: [12/2022 - ]               |
| Title: PARK ASSIST / MONITORING: | PANORAMIC VIEW MONITO | DR SYSTEM: DIAGNOSIS SYSTEM; 2023 - 2024 MY |
| Prius Prius Prime [12/2022 - ]   |                       |                                             |

# **DIAGNOSIS SYSTEM**

## PANORAMIC VIEW MONITOR DIAGNOSIS SYSTEM

(a) For panoramic view monitor system diagnosis, signals received by the parking assist ECU can be checked, and the panoramic view monitor system can be calibrated, adjusted and checked using the radio and display receiver assembly.

#### **NOTICE:**

Depending on the parts that are replaced or operations that are performed during vehicle inspection or maintenance, calibration of other systems as well as the panoramic view monitor system may be needed.

Click here

#### HINT:

The displayed screens and items may differ depending on vehicle specifications.

#### DIAGNOSIS SCREEN TRANSITION (VIEW ADJUSTMENT)

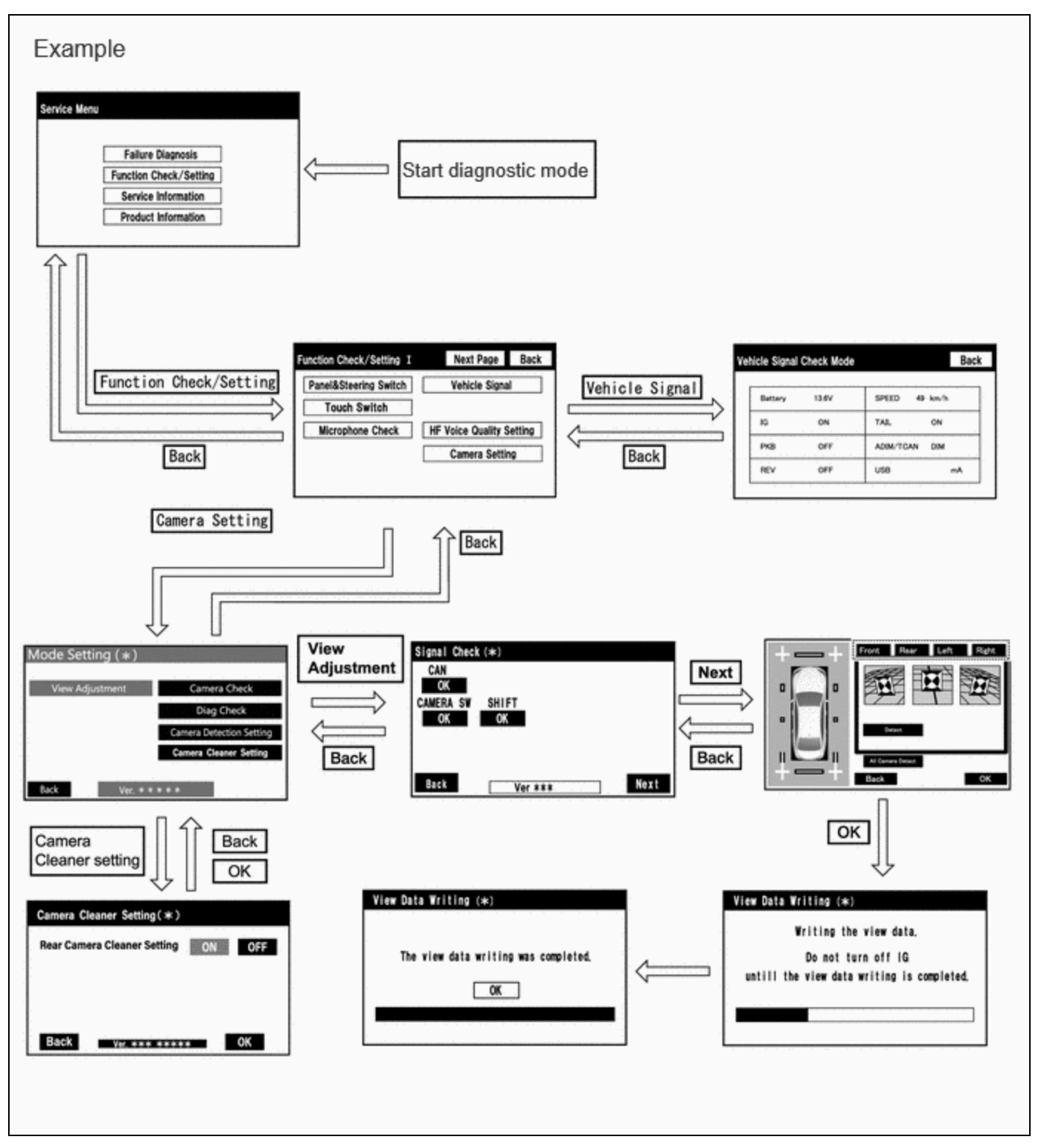

## DIAGNOSIS SCREEN TRANSITION (CAMERA DETECTION SETTING)

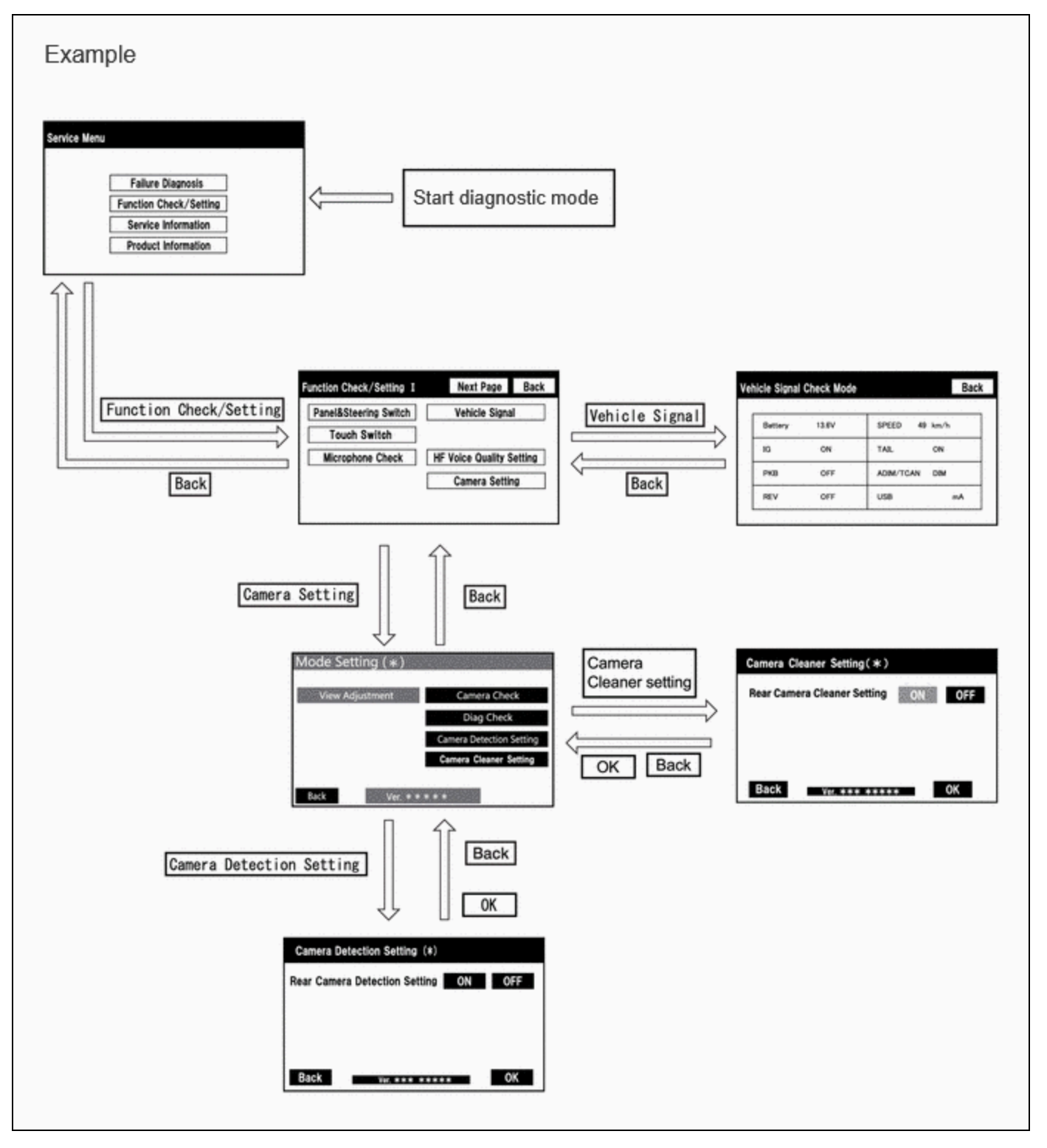

## **DIAGNOSIS SCREEN TRANSITION (CAMERA CHECK)**

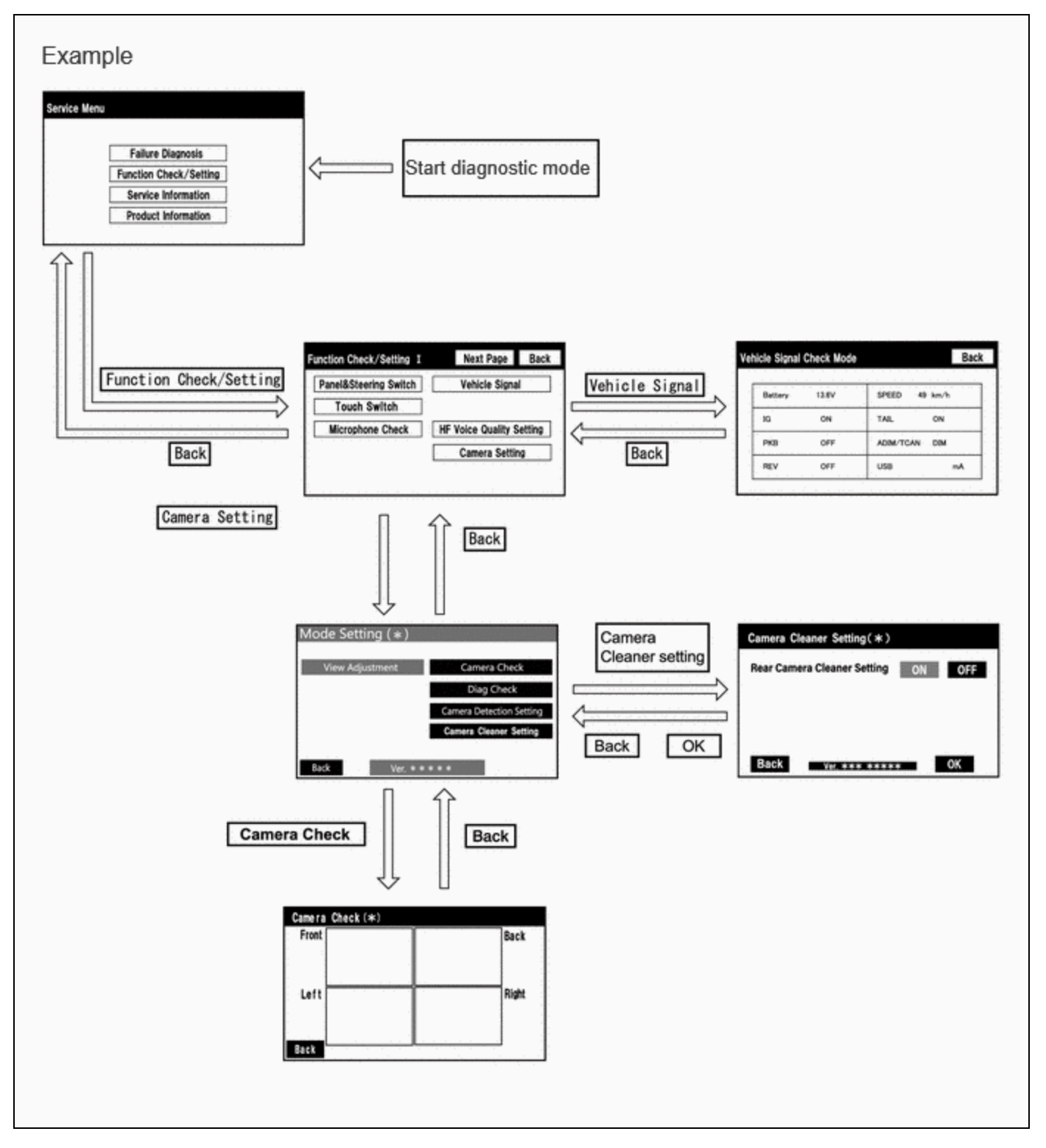

# **DIAGNOSIS SCREEN TRANSITION (DIAG CHECK)**

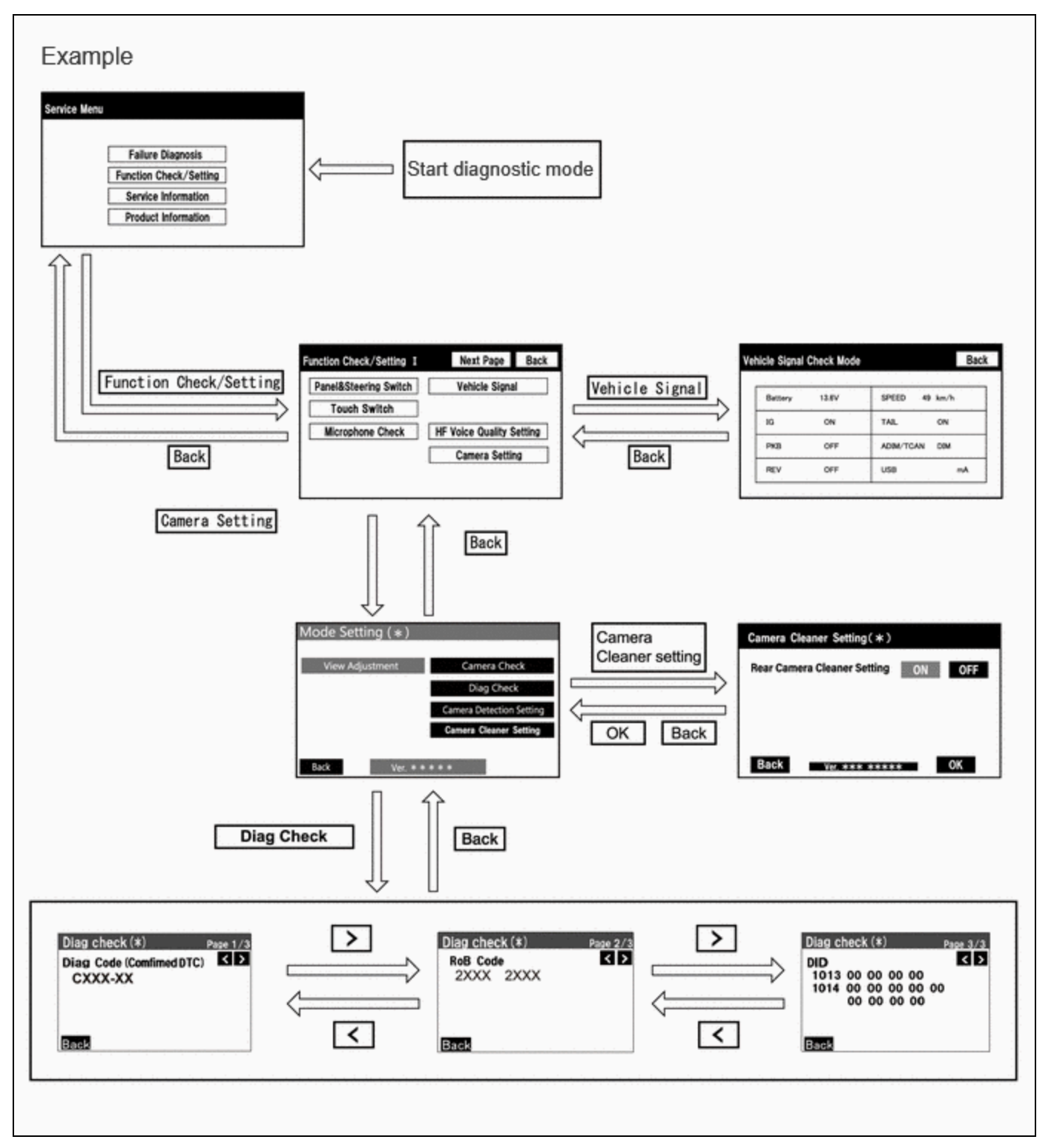

#### **DIAGNOSTIC MODE**

(a) Diagnostic mode

Click here

(b) Failure diagnosis

Click here

(c) System check (check using system check mode screen)

Click here

(d) Finish diagnostic mode.

Click here

## **DIAG CHECK**

(a) Start diagnostic mode.

| Click here | INFO |
|------------|------|
|            |      |

| Se | rvice Menu |                |         |   |  |
|----|------------|----------------|---------|---|--|
|    |            | *****          |         |   |  |
|    |            | Function Check | Setting | ← |  |
|    | Ľ          | *****          |         |   |  |
|    | E          | *****          |         |   |  |

(1) Select "Function Check/Setting" on the "Service Menu" screen.

| Function Check/Setting I | Ba             |
|--------------------------|----------------|
| ****                     | ****           |
| ****                     | *****          |
| ****                     | ****           |
| ****                     | Camera Setting |

(2) Select "Camera Setting" on the "Function Check/Setting I" screen.

#### **NOTICE:**

If the "Camera Setting" selection screen is not displayed, turn the ignition switch off and enter the diagnosis screen after turning the ignition switch to ON once again.

(3) Select "Diag Check" on the "Mode Setting (\*)" screen to display the "Diag Check (\*)" screen.

#### HINT:

To select a grayed out item, select and hold the item for 2 seconds or more.

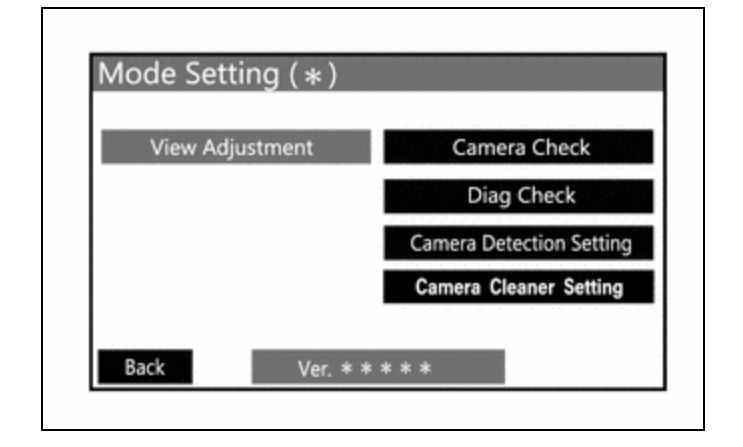

- (b) Check Diagnosis
  - (1) On the "Diag Check (\*)" screen, DTCs output when the parking assist ECU detects a malfunction can be checked.

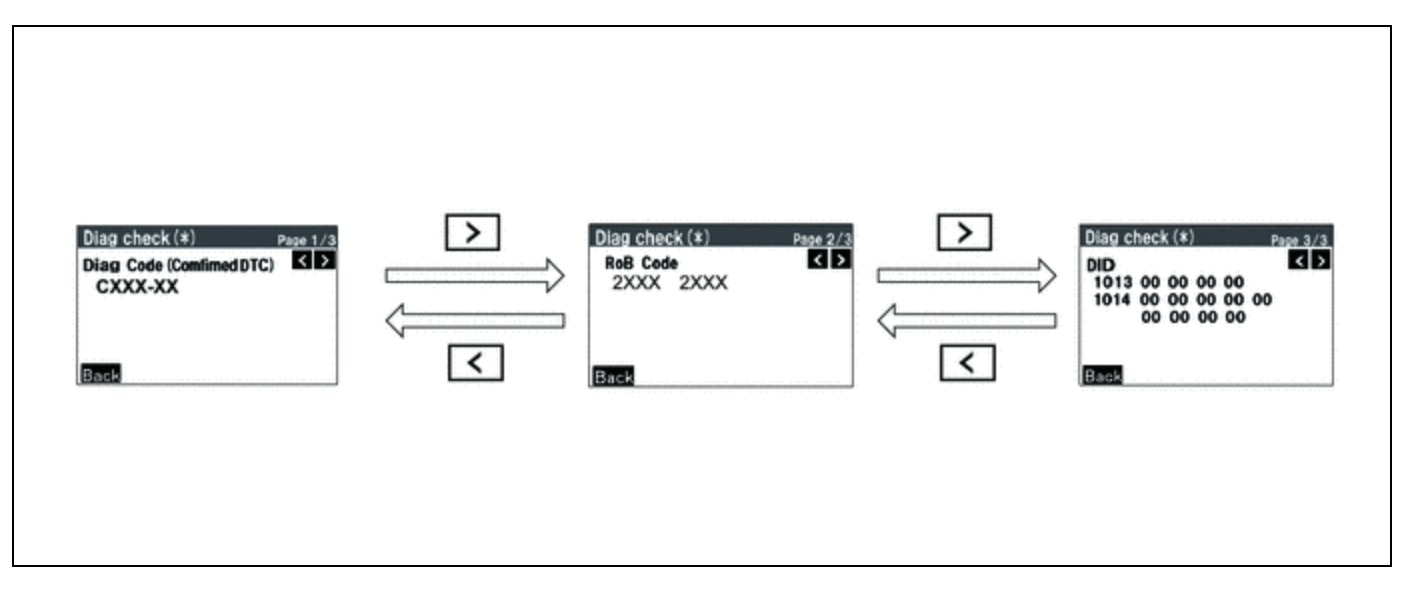

| INDICATION NAME | MEASUREMENT ITEM | NOTE                                                          |
|-----------------|------------------|---------------------------------------------------------------|
| Diag Code       | DTC              | DTCs output when the parking assist ECU detects a malfunction |
| RoB Code        | RoB Code         | RoB output when the parking assist ECU detects a malfunction  |
| DID             | DID table        | Values based on information displayed on Data List            |

(c) Finish diagnostic mode.

Click here

# SIGNAL CHECK (PARKING ASSIST ECU INPUT SIGNAL)

(a) Start diagnostic mode.

Click here

(1) Select "Function Check/Setting" on the "Service Menu" screen to display the "Function Check/Setting I" screen.

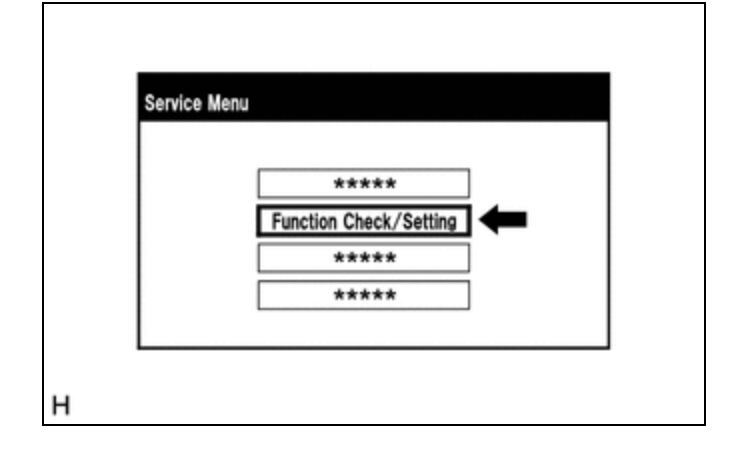

(2) Select "Camera Setting" on the "Function Check/Setting I" screen.

| Function Check/Setting I | Back           |
|--------------------------|----------------|
| ****                     | ****           |
| ****                     | ****           |
| ****                     | ****           |
| ****                     | Camera Setting |

#### **NOTICE:**

If the "Camera Setting" selection screen is not displayed, turn the ignition switch off and enter the diagnosis screen after turning the ignition switch to ON once again.

(3) When the screen changes to the "Mode Setting (\*)" screen, select "View Adjustment" to display the "Signal Check (\*)" screen.

#### HINT:

To select a grayed out item, select and hold the item for 2 seconds or more.

| View Adjustment | Camera Check             |
|-----------------|--------------------------|
|                 | Diag Check               |
|                 | Camera Detection Setting |
|                 | Camera Cleaner Setting   |

- (b) Signal check
  - (1) On the "Signal Check (\*)" screen, it is possible to inspect the state of signals sent to the parking assist ECU and check the settings.

| ITEM         | INSPECTION DETAIL                                                        | NOTE                                                                                |
|--------------|--------------------------------------------------------------------------|-------------------------------------------------------------------------------------|
| CAN          | Speed signal input                                                       |                                                                                     |
| CAMERA<br>SW | Panoramic view monitor main switch(integration control & panel assembly) | When "CHK" (red) is displayed, selecting "Next" will not change to the next screen. |
| SHIFT        | Shift R signal input                                                     |                                                                                     |

#### HINT:

- When "CHK" (red) is displayed, perform inspections based on the result of the following inspections.
- If performing the adjustment after proceeding to the next screen, confirm that all items display "OK" (blue) before selecting "Next".

|   | Signal Check(*)                       |  |
|---|---------------------------------------|--|
|   | CAN<br>OK<br>CAMERA SW SHIFT<br>OK OK |  |
|   | Back Ver *** Next                     |  |
| н |                                       |  |

(c) CAN inspection

#### HINT:

If "CHK" (red) is displayed for "CAN", check for DTCs and perform troubleshooting based on the output DTCs.

Click here

- (d) CAMERA SW inspection
  - (1) Check that "OK" (blue) is displayed for "CAMERA SW" and select "OK".

#### HINT:

If "CHK" (red) remains displayed or the "CAMERA SW" inspection result is not normal, perform troubleshooting according to the Problem Symptoms Table ("CHK" message(s) are displayed on the "Signal Check" screen).

Click here

- (e) SHIFT inspection
  - (1) Check that "OK" (blue) is displayed for "SHIFT" and select "OK".

#### HINT:

If "CHK" (red) is displayed for "SHIFT", check for DTCs and perform troubleshooting based on the output DTCs.

Click here

(f) Finish diagnostic mode.

Click here

#### HINT:

- Use this function when symptoms such as the camera images not being displayed occur.
- On the DTC screen, the 4 camera images are displayed as one image and the images input to the parking assist ECU from the cameras can be checked.

12/16/24, 3:52 PM PARK ASSIST / MONITORING: PANORAMIC VIEW MONITOR SYSTEM: DIAGNOSIS SYSTEM; 2023 - 2024 MY Prius Prius Pri...

## **CAMERA CHECK**

(a) Start diagnostic mode.

Click here

(1) Select "Function Check/Setting" on the "Service Menu" screen to display the "Function Check/Setting I" screen.

| Service Me | nu                     |  |
|------------|------------------------|--|
|            | ****                   |  |
|            | Function Check/Setting |  |
|            | ****                   |  |
| 1          | ****                   |  |

(2) Select "Camera Setting" on the "Function Check/Setting I" screen.

| ***** *****   ***** ***** |      |                |
|---------------------------|------|----------------|
| ****                      | **** | ****           |
| +++++                     | **** | ****           |
|                           | **** | ****           |
| **** Camera Setting       | **** | Camera Setting |

#### NOTICE:

If the "Camera Setting" selection screen is not displayed, turn the ignition switch off and enter the diagnosis screen after turning the ignition switch to ON once again.

(3) When the screen changes to the "Mode Setting (\*)" screen, select "Camera Check" to display the "Camera Check (\*)" screen.

#### HINT:

To select a grayed out item, select and hold the item for 2 seconds or more.

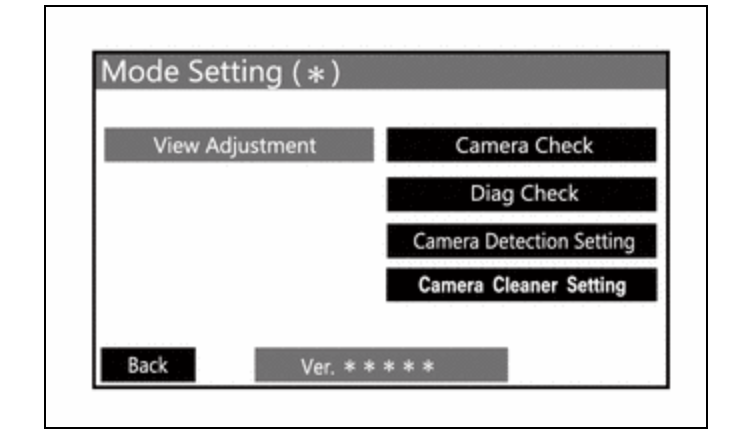

- (b) Check camera images
  - (1) On the "Camera Check (\*)" screen, the images that are input to the parking assist ECU from the 4 cameras are displayed on the screen and the camera images can be checked.

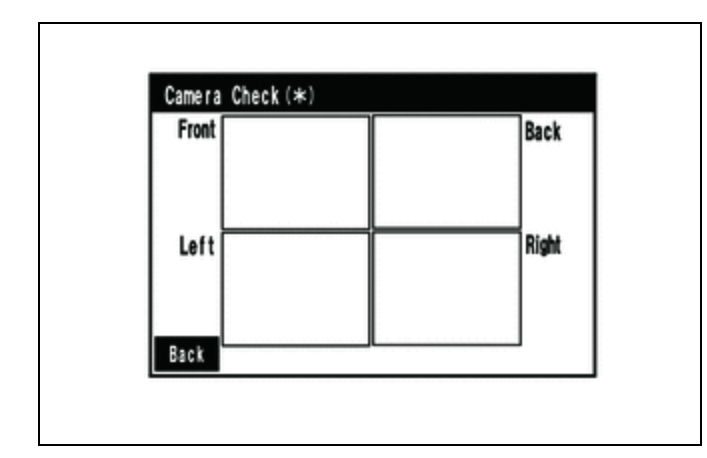

| INDICATION NAME | MEASUREMENT ITEM                   | INDICATION NAME | MEASUREMENT ITEM                   |
|-----------------|------------------------------------|-----------------|------------------------------------|
| Front           | Front television camera assembly   | Back            | Rear television camera assembly    |
| Left            | Side television camera assembly LH | Right           | Side television camera assembly RH |

(c) Finish diagnostic mode.

Click here

## **CAMERA DETECTION SETTING**

#### HINT:

Illustrations may differ from the actual vehicle screen depending on the device settings and options.

Therefore, some detailed areas may not be shown exactly the same as on the actual vehicle screen.

(a) Enter diagnostic mode.

Click here

(1) Select "Function Check/Setting" on the "Service Menu" screen to display the "Function Check/Setting I" screen.

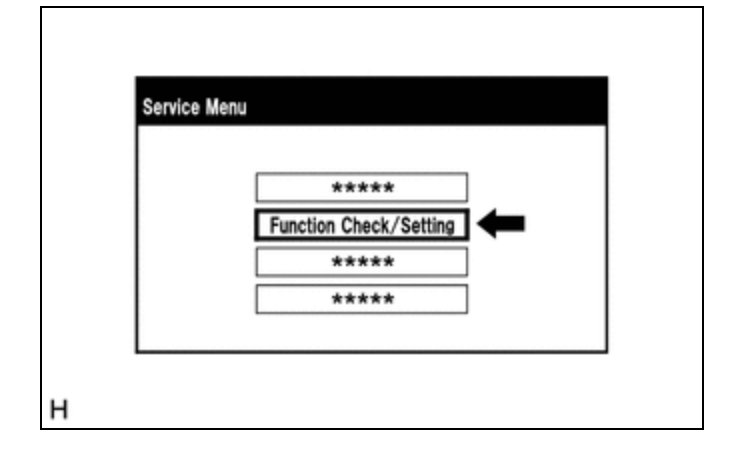

(2) Select "Camera Setting" on the "Function Check/Setting I" screen.

| ****                |  |
|---------------------|--|
|                     |  |
| ****                |  |
| ****                |  |
| **** Camera Setting |  |

#### NOTICE:

If the "Camera Setting" selection screen is not displayed, turn the ignition switch off and enter the diagnosis screen after turning the ignition switch to ON once again.

#### HINT:

After "Camera Setting" is selected, the screen transitions differ depending on whether initialization of the parking assist ECU was performed after parking assist ECU replacement.

| PARKING ASSIST ECU INITIALIZATION | SCREEN TRANSITION         |
|-----------------------------------|---------------------------|
| Not performed                     | "Signal Check (*)" screen |
| Performed                         | "Mode Setting (*)" screen |

(b) Camera Detection Setting.

(1) Select "Camera Detection Setting" on the "Mode Setting (\*)" screen.

| View Adjustment | Camera Check             |
|-----------------|--------------------------|
|                 | Diag Check               |
|                 | Camera Detection Setting |
|                 | Camera Cleaner Setting   |

(2) Select ON or OFF on the "Camera Detection Setting (\*)" screen as necessary.

#### HINT:

After selecting ON or OFF, return to the "Mode Setting (\*)" screen by selecting "OK" or "Back".

| Camera Detection Setting (*) |                   |    |     |  |
|------------------------------|-------------------|----|-----|--|
| Rear Camera                  | Detection Setting | ON | DFF |  |
| Back                         | Ver. *** ***      | ** | OK  |  |

(c) Finish diagnostic mode.

Click here

#### **CALIBRATION WHEN SERVICING VEHICLE**

#### **NOTICE:**

Depending on the parts that are replaced or operations that are performed during vehicle inspection or maintenance, calibration of other systems as well as the panoramic view monitor system may be needed.

Click here

•

Ο ΤΟΥΟΤΑ